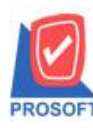

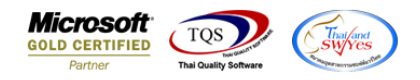

### ระบบ Accounts Receivable

- หน้าจอติดตามหนี้เพิ่มช่อง วันที่นัดชำระ สามารถ Design เพิ่มเองได้
  - เข้าที่ระบบ Accounts Receivable → AR Data Entry → ติดตามหนึ่

| WINSpeed                                                                                                    |                                                                          |                                  |                           |                                                                                         |                                                                         |
|----------------------------------------------------------------------------------------------------|--------------------------------------------------------------------------|----------------------------------|---------------------------|-----------------------------------------------------------------------------------------|-------------------------------------------------------------------------|
| Jožým írozalno siním     Serie Accounts Pavable     Accounts Receivable     Accounts Receivable                                                                                                    | AR Accounts<br>Receivab                                                  | le                               |                           | Database : winspeed<br>Branch : สำนักงานใหญ่<br>Login : 2<br>Version: 10.0.1173 Build o | Server : DESKTOP-F3FDASJ\SQ<br>n 2023-10-24 08:30                       |
| AR Data Entry     AR Calendar     AR Calendar     AR Analysis Reports     AR History, Statistic & Inquir     AR Forms     Budget Control     Cheque and Bank     Control     Cheque and Bank     Cheque and Bank     Cheque and Bank     Cheque and Cheque     Cheque and Bank     Cheque and Bank     Cheque and Cheque     Cheque and Bank     Cheque and Bank     Cheque and Cheque     Cheque and Cheque     Cheque and Cheque     Cheque and Cheque     Cheque and Cheque     Cheque and Cheque     Cheque and Cheque     Cheque and     Cheque and | อกหนี้ยกมา ตั้งอูกหนี้อื่น ๆ<br>ตั้งอูกหนี้อื่น ๆ<br>AR<br>Export/Import | โบวางบิล โบเสร็จรับ<br>เงิน(ก่อน | รับชำระหนี้<br>เดือดามหนี | Version: 10.0.1173 Build o<br>DackList Eachite                                          | A 2023-10/24 08:30<br>Generate โม ตัดลูกหนึ่/เล้า<br>างบิล หนี้ค้างชาระ |
| Company Manager Campaign Module Customer Relationship Manage Job Cost Advance System Service Center                                                                                                    |                                                                          |                                  |                           |                                                                                         |                                                                         |

- เลือกฟอร์มติดตามหนี้ จากนั้นทำการ กด Design

#### 💼 - (ติดตามหนึ่)

| eport Tool                                                                    | View \              | Vindow                 | Help     |          |                |         |        |      |                                    |                |              |    |      |       |        |       |           |         |        |            |
|-------------------------------------------------------------------------------|---------------------|------------------------|----------|----------|----------------|---------|--------|------|------------------------------------|----------------|--------------|----|------|-------|--------|-------|-----------|---------|--------|------------|
| a 🗿 📚                                                                         | 5 🔻 🕅               | 10                     | ع 🛚      | ∉4       | <b>1</b>       |         | \$     | №    | \$                                 | <b>c&gt; c</b> | <b>א</b>   י | 4  |      |       |        | ×     | Resize    | 100%    | -      | Zoom: 100  |
|                                                                               |                     |                        |          |          |                |         |        |      |                                    |                |              |    |      |       |        |       |           |         |        |            |
|                                                                               |                     |                        |          |          |                |         |        |      |                                    |                |              |    |      |       |        |       |           |         |        | หน้า 17    |
| สำนักงานใหญ่                                                                  |                     |                        |          |          |                |         |        |      |                                    |                |              |    |      |       |        |       |           |         |        |            |
| ี่ยี่<br>2571/1 ซ.รามดำแหง 75 ถ.รามดำแหง แขวงหัวหมาก เขตบางกะปี กรงเทพฯ 10240 |                     |                        |          |          |                |         |        |      |                                    |                |              |    |      |       |        |       |           |         |        |            |
| โทร. 0-2739-5900 โทรสาร 0-2739-5910 เลขประจำตัวผู้เสียภาษีอากร 1234567890123  |                     |                        |          |          |                |         |        |      |                                    |                |              |    |      |       |        |       |           |         |        |            |
| 9<br>9                                                                        |                     |                        |          |          |                |         |        |      |                                    |                |              |    |      |       |        |       |           |         |        |            |
|                                                                               |                     |                        |          |          |                |         | ŝ      | ନିନନ | าม                                 | หนิ            |              |    |      |       |        |       |           |         |        |            |
| รหัสลูกหนึ่                                                                   | fl-0002             |                        |          |          |                |         |        |      | เลา                                | ที่เอก         | สาร          |    | CCC5 | 201   | -0000  | )1    | วันที่ติด | ตามหนึ่ | 1      | 11/01/2552 |
| ชื่อลูกหนึ่                                                                   | กรุงเทพผลิ          | โตเหล็ก จํ             | ำกัด (มห | าชน)     |                |         |        |      | วันที่นัดครั้งต่อไป ติดตามครั้งที่ |                |              |    |      |       |        |       |           |         |        |            |
| ที่อยู่                                                                       | เลขที่ 83/1         | เหมู่ที่ 4 เ           | ถนน พห   | ล โยริน  |                |         |        |      | เรื่องที่ติดตาม                    |                |              |    |      |       |        |       |           |         |        |            |
|                                                                               | ด.ลำไทร อ           | ).วังน้อย <del>เ</del> | จ.พระนค  | เรศรีอยุ | <b>581</b> 540 | 00      |        |      |                                    |                |              |    |      |       |        |       |           |         |        |            |
|                                                                               | โทร. (              | 035-271-               | 980,03   | 5- โทรส  | สาร 03:        | 5-271-5 | 556    |      | L                                  |                |              |    |      |       |        |       |           |         |        |            |
| ยอดคงค้างด้                                                                   | <b>ังรายการ</b> ต่อ | ไปนี้                  |          |          |                |         |        |      |                                    |                |              |    |      |       |        |       |           |         |        |            |
| วันข้                                                                         | ้แอกสาร             |                        | เลขที่   | เอกสาร   | i              |         | เลขที่ | ใบกำ | กับ                                |                |              | จำ | านวน | เงินา | ้งสิ้น |       |           | £       | อดค้าง | งข่าระ     |
| 05/                                                                           | 03/2552             | BL5                    | 203-000  | 02       |                | BL520   | 3-000  | 002  |                                    |                |              |    |      |       | 27     | 3,920 | 0.00      |         |        | 273,920.0  |
|                                                                               |                     |                        |          |          |                |         |        |      |                                    |                |              |    |      |       |        |       |           |         |        |            |

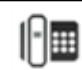

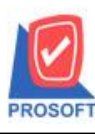

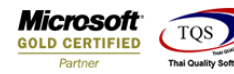

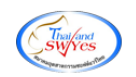

| - | คลิกขวา → Add → Column |   |                                 |  |  |  |  |  |  |
|---|------------------------|---|---------------------------------|--|--|--|--|--|--|
|   | Insert row             |   |                                 |  |  |  |  |  |  |
| _ | Add                    | > | Add Table                       |  |  |  |  |  |  |
|   | Edit                   |   | Text                            |  |  |  |  |  |  |
|   | Delete                 |   | Line                            |  |  |  |  |  |  |
|   | Design Report          |   | Compute                         |  |  |  |  |  |  |
|   |                        | > | Column                          |  |  |  |  |  |  |
|   | Align Object           |   | Picture <signature></signature> |  |  |  |  |  |  |

เลือกเพิ่มคอลลัมน์ Design เอง ดังนี้
 SO\_DueDate :: วันที่นัดชำระ

|                                                                                                    | 2571/1 ช.รามคำแหง 7<br>โทร. 0-2739-5900 - โทรส                                                   | <mark>สำนักง</mark><br>75 ถ.รามคำแหง แข<br>สาร 0-2739-5910<br>ติดต | านให<br><sub>เวงหัวหม</sub><br>เลขประจ่<br>เามหา | <b>ญ่</b><br>มาก เขตบางกะปิ กรุง<br>จำตัวผู้เสียภาษิอากร เ<br>นี้<br>นี้       | <b>.୩₩1</b> 10240<br>2345678901                                           | 223                                                     | หน้า 171   |                                                          |                   |
|----------------------------------------------------------------------------------------------------|--------------------------------------------------------------------------------------------------|--------------------------------------------------------------------|--------------------------------------------------|--------------------------------------------------------------------------------|---------------------------------------------------------------------------|---------------------------------------------------------|------------|----------------------------------------------------------|-------------------|
| รหัสลูกหนี้ ก-0002<br>ชื่อลูกหนี้ กรุงเททผลิตเหล็<br>ที่อยู่ เลขที่ 83/1 หมู่ว่<br>ค.ลำไทร อ.วังน้<br>โทร. 035-2 | ถ่ก จำกัด (มหาชน)<br>กี่ 4 ถนน พหล โยธิน<br>้อย จ.พระนครศรีอยุธยาร40<br>(71-980 , 035- โทรสาร 03 | 00                                                                 | เลขที่เอ<br>วันที่นัด<br>เรื่องที่ติ             | กสาร CCC5201-<br>เคริ้งต่อไป<br>เดตาม                                          | 00001 วัง<br>ติด                                                          | เท็ติดตามหนี้<br>าตามครั้งที่                           | 11/01/2552 |                                                          |                   |
| ยอดคงก้างดังรายการต่อไปนี้<br>วันที่เอกสาร                                                                       | เลขที่เอกสาร                                                                                     |                                                                    | Select Column                                    |                                                                                |                                                                           |                                                         |            | ×                                                        |                   |
| 05/03/2552 E                                                                                                    | 3L5203-00002                                                                                     | 5/3/2009                                                           |                                                  | Band detail<br>ămons Center<br>sau None<br>Style Edit<br>năns 599 ><br>∦s 92 h | v so_doc<br>↓<br>↓<br>↓<br>↓<br>↓<br>↓<br>↓<br>↓<br>↓<br>↓<br>↓<br>↓<br>↓ | uude::<br>] ชื่อ<br>] Tag<br>รูปแบบ<br>อักษร<br>] ลิ Ta | mycolumn_5 | rueType)<br><i>*เสฟ::</i><br>ซีพื้น<br>1™≣าณหม่องโปร่งไส | 1 13<br>Inderline |
|                                                                                                    |                                                                                                  | 1                                                                  |                                                  | รวมยอดก้างข่าระที่ติ<br>รวมแวอติอตามหนึ่                                       | ดตามหนี้                                                                  |                                                         | 273,920.00 |                                                          |                   |

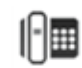

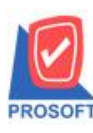

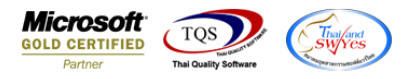

# - จะได้รูปแบบตามรายงานที่ทำการเพิ่มเติม 🔿 จากนั้นกด Exit

| ble Exit                                   | セ 海 🛐                                                                | 19 /2 🗔 ±± 🖭                 | ·민 ·민 🖽 🕅       | <b>क ∎</b> +                                  | В                  | esize: 100% 🖵 🕻   | Zoom: 100% 👻 |  |  |
|--------------------------------------------|----------------------------------------------------------------------|------------------------------|-----------------|-----------------------------------------------|--------------------|-------------------|--------------|--|--|
| * • •                                      | 2 +++ ••••                                                           |                              |                 | ···                                           |                    | 10010             |              |  |  |
| על אין אין אין אין אין אין אין אין אין אין |                                                                      |                              |                 |                                               |                    |                   |              |  |  |
|                                            |                                                                      |                              |                 |                                               |                    |                   | v            |  |  |
|                                            | ท้า 1/1                                                              |                              |                 |                                               |                    |                   |              |  |  |
|                                            |                                                                      |                              | สานกง           | านใหญ                                         |                    |                   |              |  |  |
|                                            | 2571/1 ซ.รามคำแหง 75 ถ.รามคำแหง แขวงหัวหมาก เขตบางกะปิ กรงเทพฯ 10240 |                              |                 |                                               |                    |                   |              |  |  |
|                                            |                                                                      | โทร. 0-2739-5900 <b>โ</b> ทร | สาร 0-2739-5910 | เลขประจำตัวผู้เสีย                            | มภาษีอากร 12345678 | 90123             |              |  |  |
|                                            |                                                                      |                              |                 |                                               |                    |                   |              |  |  |
| สิดตามหมื่                                 |                                                                      |                              |                 |                                               |                    |                   |              |  |  |
|                                            |                                                                      |                              | min             | v .                                           |                    |                   |              |  |  |
| รหัสลูกหนึ่                                | ก-0002                                                               |                              |                 | เลขที่เอกสาร                                  | CCC5201-00001      | วันที่ติดตามหนึ่  | 11/01/2552   |  |  |
| ชื่อลูกหนึ่                                | กรุงเทพผลิตเห                                                        | ลี้ก จำกัด (มหาชน)           |                 | วันที่นัดครั้งต่อไป                           | I                  | ติดตามครั้งที่    |              |  |  |
| ที่อยู่                                    | เลขที่ 83/1 หมู่                                                     | ที่ 4 ถนน พหลโยธิน           |                 | เรื่องที่ติดตาม                               |                    |                   |              |  |  |
|                                            | ต.ลำไทร อ.วังเ                                                       | น้อย จ.พระนครศรีอยุธยา54     | 000             |                                               |                    |                   |              |  |  |
|                                            | โทร. 035-                                                            | 271-980,035-โทรสาร 0.        | 35-271-556      |                                               |                    |                   |              |  |  |
| ยอดคงค้างดั                                | ารายการต่อไปนี้                                                      |                              |                 | ۸ <u>ــــــــــــــــــــــــــــــــــــ</u> |                    |                   |              |  |  |
| วันที่                                     | เอกสาร                                                               | เลขที่เอกสาร                 | วันที่นัดทำ     | 58                                            | ้างชำระ            |                   |              |  |  |
| 05/0                                       | 3/2552                                                               | BL5203-00002                 | 5/3/2009        |                                               | 273,92             | 273,920.00 273,92 |              |  |  |
|                                            |                                                                      |                              |                 |                                               |                    |                   |              |  |  |

## - จากนั้นทำการ Save รายงาน Tool -> Save As Report...

#### 🗟 - [ติดตามหนึ่]

| Report To                   | ool View Wi<br>Sort                                                                                                    | ndow Help               | ₩₩ 🚺                         | 🖬 🖗 I4                                                                                                    | ¢ ¢ | ₩ 5 |                 | × Res     | ize: 100% | ▼ Zoom: 100% | • |
|-----------------------------|----------------------------------------------------------------------------------------------------|-------------------------|------------------------------|----------------------------------------------------------------------------------------------------|-----|-----|-----------------|-----------|-----------|--------------|---|
| รหัสลู<br>ชื่อลูก<br>ที่อย่ | Filter<br>Save As<br>Save As Rep<br>Save Report<br>Manage Re<br>Save As Exce<br>Excel<br>Export !<br>Import !<br>Font<br>Design | port<br>t<br>port<br>el | <br>) ดำแหง 5<br>00 โทรย<br> | หน้า 1/1<br>สำนักงานใหญ่<br>คำแหง 75 ถ.รามคำแหง แขวงหัวหมาก เขตบางกะปิ กรุงเทพฯ 10240<br>10 โทรสาร 0-2739-5910 เลขประจำตัวผู้เสียภาษิอากร 1234567890123<br>ติดตามหนี้<br>เลขที่เอกสาร CCC5201-00001 วันที่ติดตามหนี้ 11/01/2552<br>วันที่นัดครั้งต่อไป ติดตามครั้งที่<br>เรื่องชื่อตาม |     |     |                 |           |           |              |   |
| ยอดค                        | Select Colu<br>Hide Repor<br>Calculator                                                                                         | mn<br>t Header          | มยุษยา540<br>รสาร 03         | 00<br>5-271-556                                                                                                    |     |     |                 |           |           |              |   |
| Ĩ                           | ันที่เอกสาร                                                                                                    | เลขที่เอก               | สาร                          | วันที่นัดขำ                                                                                                    | 55  | จำ  | นวนเงินทั้งสิ้น | ı         | ยอด       | ค้างขำระ     |   |
| 0                           | 5/03/2552                                                                                                    | BL5203-00002            |                              | 5/3/2009                                                                                                    | )   |     | 27              | 73,920.00 |           | 273,920.00   |   |

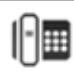

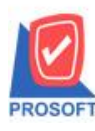

\_

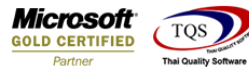

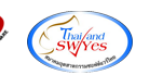

เลือก Path ที่เกี่บ > ช่อง Report Name > ok

| 🐚 Save Report                                         | ×                 |
|-------------------------------------------------------|-------------------|
| Path<br>C:\Program Files (x86)\Prosoft\WINSpeed\User_ | report\           |
| my_report.pbl                                         | l≧ ap<br>E jc_new |
|                                                       |                   |
| Path                                                  | Report name       |
| Name                                                  | <b>₽</b>          |
| OK ↓Close                                             |                   |

- ขั้นตอนการ Add form Company Manager > CM Form Manager > Form Setup

| WINSpeed                                                                                                    |                 |                                                                                                    |
|----------------------------------------------------------------------------------------------------|-----------------|----------------------------------------------------------------------------------------------------|
| USY in 6724/14 47/56     USY in 6724/14 47/56     Enterprise Manager     Accounts Payable     Accounts Receivable     Budget Control     Cheque and Bank     Financial Management     General Ledger     Inventory Control     Letter of Credit     Multicurrency     Petty Cash     Purchase Order     Sales Order     Inquiry     Transportation Management     Value Added Tax     Company Manager     CM Activities     CM Form Manager     CM Dtilly Manager     Campaign Module     Customer Relationship Manage | Company Manager | Database : winspeed Server : DESKTOP-F3F0ASJ\S0<br>Branch : สำนักงานใหญ่<br>Login : 2<br>Version: 10.0.1173 Build on 2023-10-24 08:30 |
| Advance System     Service Center     Warehouse Management     Audit and Internal Control     Import and Export                                                                                                    | v               |                                                                                                    |

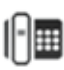

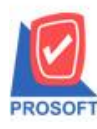

\_

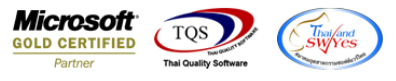

เลือก Inventory Control > รับคืนจากการเบิก > เลือกชื่อฟอร์มบรรทัคสุดท้าย

| Form Setup                                                  |                                                                  |                             |       |   |
|-------------------------------------------------------------|------------------------------------------------------------------|-----------------------------|-------|---|
| Accounts Receivable 💌                                       | No. ชื่อฟอร์ม<br>1 C:\Program Files\Prosoft\WINSpeed\Forms\arfc. | คำอริบาย<br>ฟอร์มติดตามหนี้ | D     | ^ |
| <del>หน่าต่าง</del><br>Blacklist<br>Ref. 200                | C:\Program Files (x86)\Prosoft\WINSpeed\Form                     |                             |       |   |
| nei. 200<br>Ref. 210 [ลูกหนึ่/เจ้าหนี้ค้างช่<br>ก่อนรับเงิน | 4                                                                |                             |       |   |
| กรหรบงงห<br>ขอตัดหนึ่สูญ<br>ตัดลกหนึ่/เจ้าหนี้ค้างช่าระ     | 6                                                                |                             |       |   |
| ติดตามหนึ<br>ยกเลิก Blacklist                               | 7                                                                |                             |       |   |
| รับชำระ<br>ลูกหนี้ยกมา                                      | 9                                                                |                             |       |   |
| ลูกหนี้อื่น ๆ<br>วางบิล                                     | 11                                                               |                             |       |   |
| <b>ลนุมัติตั</b> ดหนี่สูญ<br>                               | 13                                                               |                             |       |   |
|                                                             | 15                                                               |                             |       |   |
|                                                             | 16<br>=_ 3- 3-                                                   | Save                        | Close | - |

## เลือกใช้ฟอร์ม → Save

| Set Form Popup                                                                                 |                          |                                                   |                 |       |
|------------------------------------------------------------------------------------------------|--------------------------|---------------------------------------------------|-----------------|-------|
| 2571/1 5.734<br>[112.07276-5000                                                                | ฟอร์มต้นฉบับ<br>ใช้ฟอร์ม | C:\Program Files (x86)\Prosoft\WINSpeed\User_repo | rt\my_report.pb | @ar [ |
| ารัญหาอี<br>ชิญาาอี<br>ที่สา<br>ไหร ไทรส<br>ของระก็ประวัยกระกำไปนี้<br>วัยที่เหลงก เหาที่เหลงก | คำอธิบาย                 |                                                   |                 |       |
| ตัวอย่าง Form                                                                                  |                          |                                                   |                 |       |
| Properties Logo & Printer                                                                      |                          |                                                   | Save            | Close |

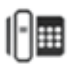

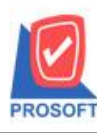

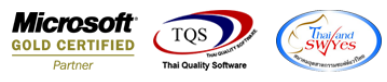

Х

| 100 | Increase Description |
|-----|----------------------|
|     | ітроп кероп          |

| C:\Program Files (x86)\Prosoft\WINSpeec                   |      |                                                                       |                                                                                                    |
|-----------------------------------------------------------|------|-----------------------------------------------------------------------|----------------------------------------------------------------------------------------------------|
| C:\Program Files (x86)\Prosoft\WINSpeed`<br>my_report.pbl | Name | Modify<br>10/11/2022 16:52:<br>18/1/2023 14:40:25<br>26/10/2023 10:08 | Description<br>By "2 , DESKTOP-F3F0ASJ" Modified on 10/<br>By "2 , DESKTOP-F3F0ASJ" Modified on 18/<br>By "2 , JWARUNEE-PC" Modified on 26/10/ |
|                                                           |      |                                                                       | Close                                                                                                    |

| 🔰 ติดตามหนึ่                                                                                                    |                                                                                                    | - 🗆 X                                                                                                    |
|----------------------------------------------------------------------------------------------------|----------------------------------------------------------------------------------------------------|----------------------------------------------------------------------------------------------------|
| รทัสลูกหนี้<br>ชื่อผู้ติดต่อ<br>รทัสพนักงาน<br>เรื่องที่ติดตาม<br>รายละเอียด                                                                                                    | ก-0002 กรุงเทพผลิตเหล็ก จำกัด (มหาชน) เลชที่<br>เบอร์<br>                                                           | Customer Control           เอกสาร         CCC5201-00001         รันที่ติดตามหน้         11/01/2552                                                                                                    |
| Detail           No.           1           2           3           2           3           4           3           4           3           4           3           4           1           4           5           3           2           3           3           3           3           3           3           3           3           3           3           5           5 | าง<br>Select Form<br>D ชื่อ Form ต่ำอริบาย<br>dr_arcontrol ฟอร์มติดตามหนึ<br>dr_arcontrol<br>✔ ar_new ติดตามหนึ_new | Form Path         C:\Program Files\Prosoft\WINSpeed\Forms\arform.pb         C:\Program Files (x86)\Prosoft\WINSpeed\User_repor         C:\Program Files (x86)\Prosoft\WINSpeed\User_repor         48.00 |
| New                                                                                                    |                                                                                                    | OK IL+Close                                                                                                    |

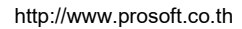

1

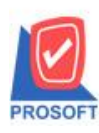

## บริษัท โปรซอฟท์ คอมเทค จำกัด 633 ซอฟท์แวร์รีสอร์ท ถนนรามคำแหงแขวงหัวหมากเขตบางกะปิกรุงเทพฯ 10240

โทรศัพท์: 0-2739-5900 (อัตโนมัติ) http://www.prosoft.co.th

| Accounts Receivable 🛛 💌 🖡       | lo. ชื่อฟอร์ม                                 | ศำลธิบาย            | D 🔺                   |
|---------------------------------|-----------------------------------------------|---------------------|-----------------------|
|                                 | 1 C:\Program Files\Prosoft\WINSpeed\Forms\ar  | fc 💷 ฟอร์มติดตามหนึ | <ul> <li>✓</li> </ul> |
| Riacklist                       | 2 C:\Program Files (x86)\Prosoft\WINSpeed\For | m 📧                 |                       |
| Bef 206                         | 3 w/INSpeed\User_report\my_report.pbl@ar_ne   | w 💷 ติดตามหน้ new   |                       |
| Ref. 210 [ลกหนึ่/เจ้าหนี้ค้างช่ | 4                                             |                     |                       |
| ก่อนรับเงิน                     | 5                                             |                     |                       |
| ขอตัดหนี้สูญ                    | 8                                             |                     |                       |
| ตัดลูกหนึ่/เจ้าหนี้ค้างชำระ     | 7                                             |                     |                       |
| ติดตามหนึ่                      |                                               |                     |                       |
| ยกเลิก Blacklist                | 8                                             |                     |                       |
| รับชำระ                         | 9                                             |                     |                       |
| ลูกหนียกมา<br><i>ส</i> ะ        | 10                                            |                     |                       |
| ลูกหนือน ๆ                      | 1                                             |                     |                       |
| วางบล                           | 2                                             |                     |                       |
| รห์ทอออนหรือที                  | 13                                            |                     |                       |
|                                 | 4                                             |                     |                       |
|                                 | 5                                             |                     |                       |
|                                 |                                               |                     |                       |

Microsoft

Partner

TQS

Thai/and SW/Yes

#### 💐 - [ติดตามหนึ่]

Report Tool View Window Help

| ) 🍮   '                                                                                        | <b>%</b> 7            | 2        | 1             | ×                       | 8     | 4            |        | 1           | 6               |                                            | ¢     | k    | • < | <mark>۶ ¢</mark>  | ⊳ ¢           |               | 5 8   |               |       |               | ×            | Resize: 100 | % - | • | Zoom: 100% |   |
|------------------------------------------------------------------------------------------------|-----------------------|----------|---------------|-------------------------|-------|--------------|--------|-------------|-----------------|--------------------------------------------|-------|------|-----|-------------------|---------------|---------------|-------|---------------|-------|---------------|--------------|-------------|-----|---|------------|---|
|                                                                                                |                       |          |               |                         |       |              |        |             |                 |                                            |       |      |     |                   |               |               |       |               |       |               |              |             |     |   | ¥          |   |
|                                                                                                |                       |          |               |                         |       |              |        |             |                 |                                            | สำ    | บัก  | เลา | บใ                | หถ่           |               |       |               |       |               |              |             |     |   | 1411/1     |   |
|                                                                                                |                       |          |               |                         |       |              |        |             |                 |                                            |       |      |     |                   |               |               |       |               |       |               |              |             |     |   |            |   |
|                                                                                                |                       |          |               | 23<br>โพร               | 0.27  | 0.3 I3       | 119116 | เทง<br>โตร  | 75 t<br>ana     | 61.919<br>5.0.2                            | 720   | 6010 | 101 | nn a<br>male      | ามเท<br>ะลำตั | เขต1<br>แม้จิ |       | เฮบา<br>ปีอาค | 15411 | 17491<br>2464 | 102          | 40          |     |   |            |   |
|                                                                                                |                       |          |               | 6114.                   | 0-27: | 99-39        | /00    | 5114        | 61 14           | 10-2                                       | / 39- | 5910 | 56  | 1.0119            | 5 10 191      | រមូនព         | 8411  | BOII          | 14 12 | 3430          | 189          | 0123        |     |   |            |   |
|                                                                                                |                       |          |               |                         |       |              |        |             |                 |                                            |       | ଜିଜ  | ตา  | າມາ               | ณี้           |               |       |               |       |               |              |             |     |   |            |   |
| ~                                                                                              | đ                     |          |               |                         |       |              |        |             |                 |                                            |       |      | Υ   | d                 |               |               |       |               |       |               |              | ्र नेव      | ä   |   |            | h |
| รหัสลูกหน้ ก-0002 เลขทีเอ<br>สี่สุดภาษี การการสิงหรือ การการการการการการการการการการการการการก |                       |          |               |                         |       |              |        |             | เอกส<br>เดครั้ง | กสาร CCC5201-00001 วนุทตตตามหนุ 11/01/2552 |       |      |     |                   |               |               |       |               |       |               |              |             |     |   |            |   |
| ที่อยู่                                                                                        | เลข                   | มที่ 83/ | า หมู่ที      | 14 ถน                   | น พท  | ล โยชิ       | ัน     |             |                 |                                            |       |      |     | เรื่องท์          | เดิดต         | พ             |       |               |       |               |              |             |     |   |            |   |
|                                                                                                | ต.ส                   | าไทร     | ง<br>อ.วังน้ำ | อยจ.พ                   | เระนศ | รคริง        | ១ពុនខ  | 11540       | 000             |                                            |       |      |     |                   |               |               |       |               |       |               |              |             |     |   |            |   |
|                                                                                                | โทร                   | ī.       | 035-2         | 71-98                   | 0,03  | 5- <b>โท</b> | ารสาว  | <b>5</b> 03 | 35-2            | 271-5                                      | 56    |      |     |                   |               |               |       |               |       |               |              |             |     |   |            |   |
| ยอดคงค้า                                                                                       | เงดังราย <del>เ</del> | การต่อ   | ไปนี้         |                         |       |              |        |             |                 |                                            |       |      |     |                   |               |               |       |               |       |               |              |             |     |   |            | 1 |
| วั                                                                                             | วันที่เอกสาร          |          |               | เลขที่เอกสาร วันที่นัดข |       |              |        |             |                 | นัดข่                                      | inse  | ;    |     | จำนวนเงินทั้งสิ้น |               |               |       |               |       |               | ยอดก้างข่าระ |             |     |   |            |   |
| 05/03/2552                                                                                     |                       | E        | BL520         | 3-000                   | 02    |              |        |             | 5/3/2009        |                                            |       |      |     |                   | 273,920.00    |               |       |               |       | 0.00          | 273,920.00   |             |     |   |            |   |
|                                                                                                |                       |          |               |                         |       |              |        |             |                 |                                            |       |      |     |                   |               |               |       |               |       |               |              |             |     |   |            |   |
|                                                                                                |                       |          |               |                         |       |              |        |             |                 |                                            |       |      |     |                   |               |               |       |               |       |               |              |             |     |   |            |   |
|                                                                                                |                       |          |               |                         |       |              |        |             |                 |                                            |       |      |     |                   |               |               |       |               |       |               |              |             |     |   |            |   |
|                                                                                                |                       |          |               |                         |       |              |        |             |                 |                                            |       |      |     |                   |               |               |       |               |       |               |              |             |     |   |            |   |
|                                                                                                |                       |          |               |                         |       |              |        |             |                 |                                            |       |      |     |                   |               |               |       |               |       |               |              |             |     |   |            |   |
|                                                                                                |                       |          |               |                         |       |              |        |             |                 |                                            |       |      |     |                   |               |               |       |               |       |               |              |             |     |   |            |   |
|                                                                                                |                       |          |               |                         |       |              |        |             |                 |                                            |       |      |     |                   |               |               |       |               |       |               |              |             |     |   |            |   |
|                                                                                                |                       |          |               |                         |       |              |        |             |                 |                                            |       |      |     |                   |               |               |       |               |       |               |              |             |     |   |            |   |
|                                                                                                |                       |          |               |                         |       |              |        |             | -               |                                            |       |      |     |                   | 53            |               | ×     | สำระ          | สื่อ  |               | ă<br>aŭ      |             |     |   |            | + |
|                                                                                                |                       |          |               |                         |       |              |        |             |                 |                                            |       |      |     |                   |               | ныөл          | 11115 | 10186         |       |               | 1.12         |             |     |   | 273,920.00 | 1 |

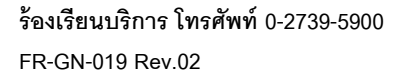

1